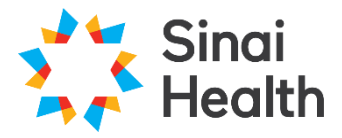

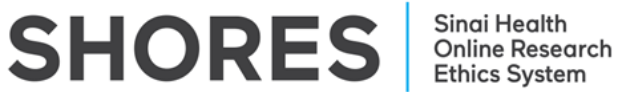

## **QuickGuide: Correspondence**

This QuickGuide outlines steps for sending and viewing correspondence in SHORES. The correspondence feature facilitates **informal** communication between the research team and the REB. Correspondence should not be used to respond to a request for modifications from the REB.

For communication between members of the research team, please use the comments features.

To send a correspondence message to the REB:

- 1. Log in to SHORES https://apply.sinaihealthreb.ca
- 2. Click on the project title from the **Project Menu** in the **Work Area**.
- 3. Ensure the application form for which you wish to send a correspondence message about is highlighted (A).
- 4. Create a new correspondence message on the selected application by either:
  - a. Clicking the 'Correspondence' tile from the Actions menu (B).
  - b. Clicking 'New Correspondence' after selecting the 'Correspondence' tab (C).

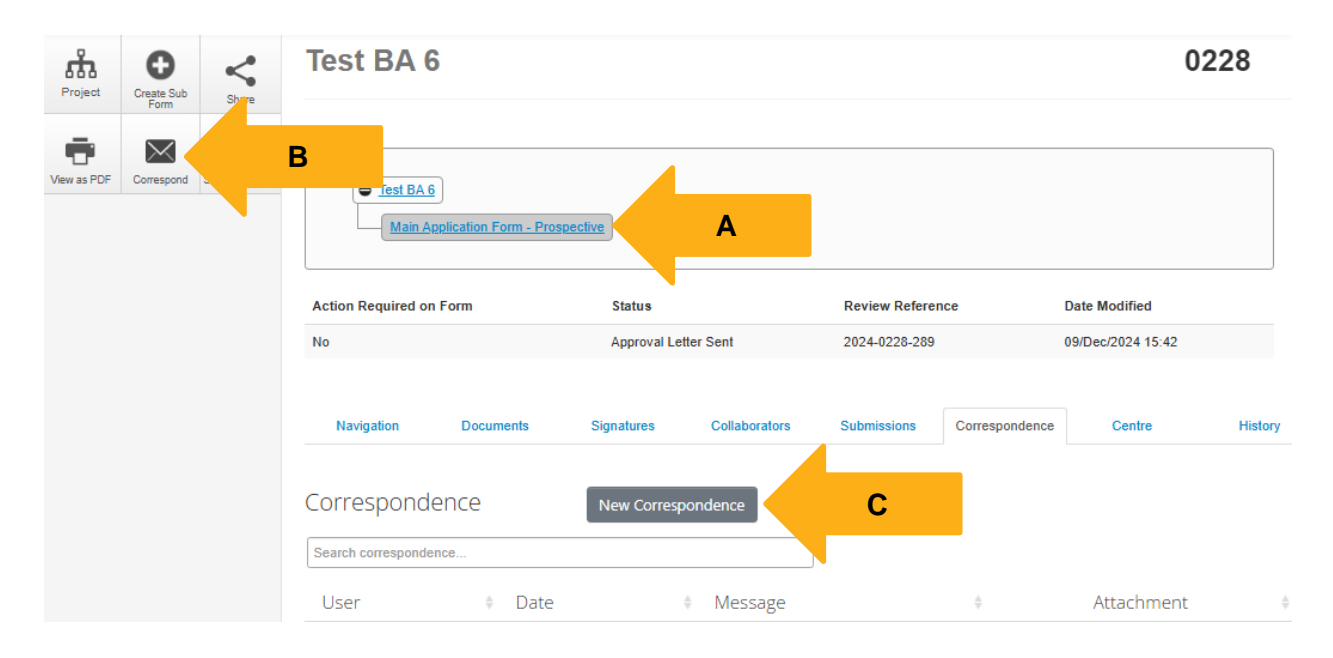

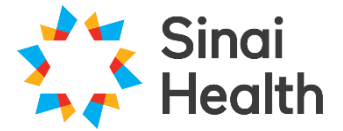

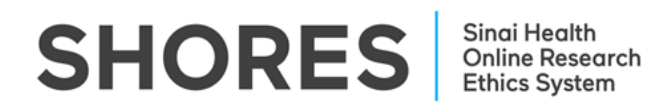

5. In the dialog box enter your message and upload related documents (if applicable), then click '**Send**'.

| Correspond                                                                                | × |
|-------------------------------------------------------------------------------------------|---|
| Note: This message will be delivered to members of Sinai Health Research Ethics<br>Board. |   |
| Please enter a message                                                                    |   |
|                                                                                           |   |
|                                                                                           |   |
| Choose Files No sen                                                                       |   |
| Send                                                                                      |   |

6. A green message reading 'Correspondence Sent' will appear at the top of the screen to verify that your message was sent.

Correspondence Sent

Questions? T: 416-586-4875 E: REB.Office@sinaihealth.ca

## ACKNOWLEDGEMENT:

We acknowledge and thank the University of Western Ontario Research Ethics Board for generously sharing and allowing the use of their educational materials, upon which our guides are largely based.